# EVM User's Guide: LP5867EVM **LP5867** *评估模块*

# TEXAS INSTRUMENTS

## 说明

LP5867 器件是一种高性能小型设计,将6个恒定电流 阱与7个开关 MOSFET 集成,可驱动多达42个 LED 点或14个 RGB LED 像素。每个 LED 点均可采用 8 位模拟调光和8位/16位可配置 PWM 调光方法,这些 方法可实现平滑且无可闻噪声的调光控制。 LP5867EVM 可帮助用户评估德州仪器 (TI)的 LP5867 LED 矩阵驱动器的特性。使用此套件可轻松验证 LP5867 功能、RGB LED 矩阵性能和简单的动画效 果。

## 特性

- LED 矩阵拓扑
  - 6个恒定电流阱,具有7个扫描开关,可实现 42个 LED 点
  - 可针对 1 至 7 个扫描开关进行配置
- 工作电压范围
  - VCC/VLED 范围: 2.7V 至 5.5V
  - 逻辑引脚兼容 1.8V、3.3V 和 5V 电压
- 6个高精度恒定电流阱
  - 当 VCC ≥ 3.3V 时,每个电流阱的电流为
    0.1mA 至 50mA
  - 器件间误差:当通道电流 = 50mA 时为 ±3%
  - 通道间误差:当通道电流 = 50mA 时为 ±3%
  - 相移可平衡瞬态功耗
- 超低功耗

- 关断模式:当 EN 为低电平时 ICC ≤ 1µA
- 待机模式:当 EN 为高电平且 CHIP\_EN 为 0 (保留数据)时 ICC ≤ 10 µ A
- 工作模式:当通道电流为 5mA 时 ICC = 4.3mA (典型值)
- 灵活的调光选项
  - 对每个 LED 点进行单独的开/关控制
  - 模拟调光 (7 阶跃 MC/7 位 CC/8 位 DC )
  - 以无可闻噪声的频率进行 PWM 调光 (8/16 位)
- · 完整的可寻址 SRAM,可更大限度地减少数据流量
- 针对各个 LED 点进行开路/短路检测
- 提供重影消除和低亮度补偿功能
- 接口选项
  - 当 IFS = 低电平时, I2C 接口为 1MHz (最大 值)
  - 当 IFS = 高电平时, SPI 接口为 12MHz (最大值) LED 动画和指示用于以下设备:
    - 便携式电子产品
    - 可穿戴电子产品
- 应用
- 用于以下设备的 LED 动画和指示:
  - 便携式电子产品
  - 可穿戴电子产品
  - 物联网 (loT)

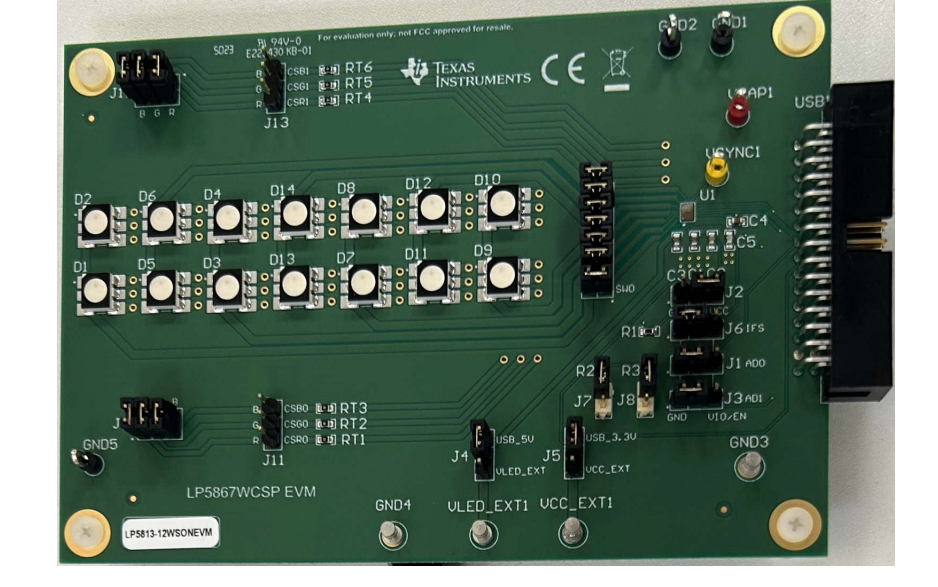

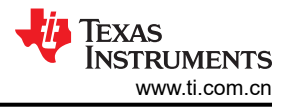

## 1 评估模块概述

### 1.1 简介

智能电子设备需要使用大量 LED 提供动画和指示等功能。高性能 LED 矩阵驱动器不断缩小尺寸,以便适应和改善用户体验。本用户指南介绍了 LP5867 评估模块 (EVM) 的特性、设置和使用情况。LP5867EVM 可评估 LP5867 LED 矩阵驱动器的特性、运行和使用情况。本指南包含硬件设置说明、图形用户界面 (GUI) 说明、印刷电路板 (PCB) 布局图、原理图和物料清单。

本文档涵盖以下主题:

- 如何设置 LP5867EVM 硬件
- 如何使用 LP5867 GUI 点亮 LED
- 适用于 LP5867EVM 的设计资源

#### 1.2 套件内容

LP5867EVM 套件包含以下材料,如图 1-1 所示。

- LP5867 评估模块
- 带状电缆和 USB 电缆的 USB2ANY 接口适配器

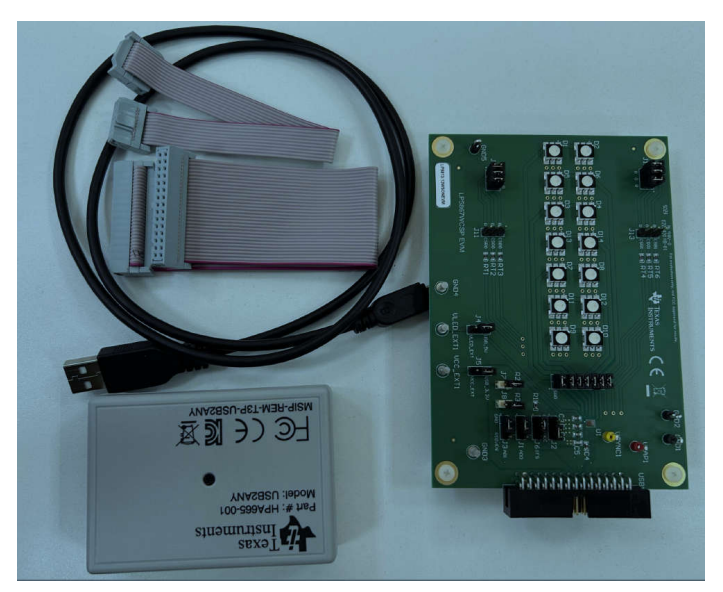

图 1-1. LP5867EVM 套件内容

#### 1.3 规格

LP5867 是一款高性能 LED 矩阵驱动器,集成了 6 个恒定电流阱和 N (N = 7)个开关 MOSFET,支持 N × 6 个 LED 点或 N × 2 个 RGB LED。LP5867 集成了 7 个 MOSFET,从而支持多达 42 个 LED 点或 14 个 RGB LED。

LP5867 同时支持模拟调光和 PWM 调光方法。对于模拟调光,能够以 256 个阶跃来调节每个 LED 点。对于 PWM 调光,集成式 8 位或 16 位可配置 PWM 发生器可实现平滑且无可闻噪声的调光控制。可以将每个 LED 点 任意映射到 8 位组 PWM,以实现共同调光控制。

LP5867 器件实现了完整的可寻址 SRAM,从而更大程度减少数据流量。集成了重影消除电路以消除上下重影。 LP5867 支持 LED 开路和短路检测功能。LP5867 提供 1MHz(最大值)I2C 接口和 12MHz(最大值)SPI。

#### 1.4 器件信息

LP5867 是一款 7 × 6 LED 矩阵驱动器。该器件集成了 7 个开关 FET 和 6 个恒定电流阱。一个 LP5867 器件可以 使用时分多路复用矩阵方案来驱动多达 42 个 LED 点或 14 个 RGB 像素。

对于模拟调光,可以通过 8 位点校正以 256 个阶跃来调节每个单独 LED 点的电流增益。对于 PWM 调光,集成式 8 位或 16 位 PWM 发生器可发生高于 20KHz 的 PWM 用于每个 LED 点,这可实现流畅、生动的动画效果,而且 没有可闻噪声。每个 LED 可以映射到一个 8 位组 PWM,从而以最小的数据流量实现组控制。

LP5867 器件实现了完整的可寻址 SRAM。该器件支持按需进行整个 SRAM 数据刷新和部分 SRAM 数据按需更新,从而更大限度地减少数据流量。LP5867 实施了重影消除电路来消除上下重影。LP5867 使用低亮度补偿技术 来支持高密度 LED 像素。

## 2 硬件

下面一节介绍了如何设置 LP5867EVM。评估 LP5867 需要执行以下项目列表:

- 计算机
- LP5867EVM 套件硬件
- LP5867 GUI 软件

#### 2.1 硬件设置

默认跳线设置可直接通过 USB 电源评估电路板,不需要外部电源。图 2-1 演示了设置连接。设置过程如下所示:

- 1. 使用 30 引脚带状电缆将 USB2ANY 与 LP5867EVM 连接在一起。
- 2. 将 USB 电缆插入计算机上的 USB 端口。

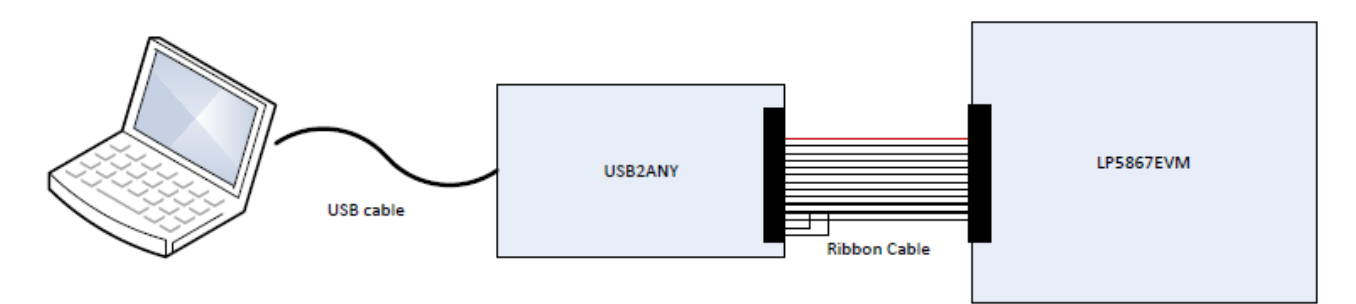

#### 图 2-1. 硬件连接

图 2-2 显示了默认跳线设置。

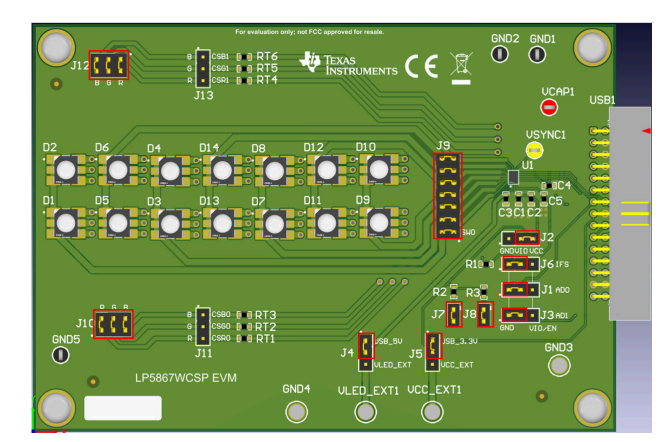

#### 图 2-2. 默认跳线设置

如果最大电流设置为高于 60mA,则建议在评估期间使用外部 VLED 电源,因为 USB 只能提供约 400mA 的电流。设置过程如下所示:

- 1. 使用 30 引脚带状电缆将 USB2ANY 与 LP5867EVM 连接在一起。
- 2. 将 5V 外部电源连接到 VLED\_EXT1 端子并将开关跳线 (J4) 连接到下侧。
- 3. 将 USB 电缆插入计算机上的 USB 端口。

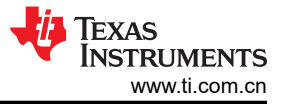

#### 软件

## 3 软件

下面一节介绍了如何正确安装和设置 GUI。

## 3.1 软件设置

软件安装过程如下:

- 1. 通过此安装包链接下载 LP5867 GUI 安装包。
- 2. 使用访问代码:5867
- 3. 按照安装向导成功安装 LP5867 GUI。

成功安装 GUI 安装包将会收到 LP5867GUI.exe 文件 (请参见图 3-1 和图 3-2)。

| h bin                  | 2023/11/8 15:58 | File folder        |          |
|------------------------|-----------------|--------------------|----------|
| license                | 2023/11/8 15:58 | File folder        |          |
| supportfiles           | 2023/11/8 15:58 | File folder        |          |
| 📄 nidist.id            | 2023/11/8 15:58 | ID File            | 1 KB     |
| <del>4</del> setup.exe | 2020/11/5 16:31 | Application        | 5,327 KB |
| 📓 setup.ini            | 2023/11/8 15:58 | Configuration sett | 19 KB    |
| 🔊 setup.ini            | 2023/11/8 15:58 | Configuration sett | 19 KB    |

#### 图 3-1. LP5867EVM GUI 安装文件

| data              | 2023/11/8 16:03 | File folder        |        |
|-------------------|-----------------|--------------------|--------|
| LP5867GUI.aliases | 2023/11/8 15:55 | ALIASES File       | 1 KB   |
| 😰 LP5867GUI.exe   | 2023/11/8 15:55 | Application        | 620 KB |
| 🔄 LP5867GUI.ini   | 2023/11/8 15:55 | Configuration sett | 1 KB   |

#### 图 3-2. LP5867EVM GUI exe 文件

## 3.2 图形用户界面指南

LP5867 图形用户界面 (GUI) 是一款用于控制和评估 LP5867 所有功能的便捷工具。本节提供了有关使用 GUI 的 指南。

- 1. 在打开 LP5867GUI.exe 文件之前,通过将 USB 电缆插入计算机的 USB 端口来检查硬件是否已连接。
- 2. 将 Num Bytes To Write/Read 字段修改为 1 并选择 Read 按钮以成功将 EVM 板连接到 USB2ANY (请参见图 3-3)。如果没有错误, Read Data 字段会返回数据 0x00。

| TEXAS<br>INSTRUMENTS |
|----------------------|
| www.ti.com.cn        |

| ww.ti.com.cn                                                                                                    | 软1    |
|----------------------------------------------------------------------------------------------------|-------|
| LP380 Main.vi                                                                                                    | - 🗆 X |
| 次件() 編選() 操作(0) 工具(1) 28□(W) 務助(H)                                                                                          |       |
| 🗰 🕸 👜                                                                                                    |       |
| Register Write and Read Chip Instalace Enable and DC Control PVM Control LOD and LSD                                        |       |
| Debug Mode?                                                                                                    |       |
| Interface Selection<br>IZC V                                                                                                |       |
| Chip Address (I2C only)      Broadcast? (I2C only)      WRITE      READ        x      10      □ OFF/ON      WRITE      READ |       |
| Register Address                                                                                                    |       |
| Num Bytes to Write/Read                                                                                                    |       |
| Data to Write                                                                                                    |       |
| Read Data<br>∰00 •∞0 +∞0 +∞0 +∞0 +∞0 +∞0 +∞0 +∞0 +∞0 +∞0 +                                                                  |       |
|                                                                                                    |       |
|                                                                                                    |       |
|                                                                                                    |       |
|                                                                                                    |       |
|                                                                                                    |       |
|                                                                                                    |       |

# 图 3-3. LP5867EVM GUI 第一个调试步骤

GUI 可以将 LED 配置为在 GUI 成功读取寄存器 <0x00> 的默认值 0x00 时亮起。以下 GUI 指令会使 LED 亮起。

- 1. 选择第二个页面选项卡 Chip Initialize (请参见图 3-4)。
- 2. 选择 Chip Enable 按钮。
- 3. 按如下所示配置 Dev\_Initial 菜单:
  - a. 在 Data Refresh mode selection 下拉菜单中,选择"Mode 1"选项。
  - b. 在 Maximum Scan Line Number 下拉菜单中,选择"7 Scan Lines"选项。

| LP5860 Main.vi                                    |                                 |                           |                                    |                         | <br>□ × |
|---------------------------------------------------|---------------------------------|---------------------------|------------------------------------|-------------------------|---------|
| 文件(F) 编辑(E) 操作(O) 工具(T) 窗□(W) 帮助(I                | H)                              |                           |                                    |                         |         |
| 🗰 🕸 🦲                                             |                                 |                           |                                    |                         |         |
| Register Write and Read Chip Initialize Enable an | d DC Control PWM Control LOD an | d LSD                     |                                    |                         |         |
|                                                   |                                 |                           |                                    |                         |         |
|                                                   | Dev_initial                     | Dev_config1               | Dev_config2                        | Dev.config3             |         |
|                                                   | PWM Frequency                   | Line Switch Llanking Time | Group3 Low Brightness Compensation | Down_Deghost            |         |
| Chip Enable                                       | 125KHz 🔍                        | 1us 🗸                     | OFF v                              | Weak Deghosting         |         |
|                                                   | Data Refresh mode Selction      | PWM Dimming Scale         | OFF                                | Up_Degnost              |         |
|                                                   | Maximum Scan Line Number        | PWM Phase Shift           | Group1 Low Brightness Compensation | Maximum Current Setting |         |
|                                                   | 7 Scan Lines 🔍                  | Phase Shift OFF           | OFF                                | 15mA                    |         |
|                                                   |                                 | Current Sink Delay        | LOD Removal                        | Up Deghost Enable       |         |
|                                                   |                                 | Delay OFF                 |                                    |                         |         |
| Reset                                             |                                 |                           | LSD Removal                        |                         |         |
|                                                   |                                 |                           |                                    |                         |         |
| Keset                                             |                                 |                           | •                                  |                         |         |
|                                                   |                                 |                           |                                    |                         |         |
|                                                   |                                 |                           |                                    |                         |         |
|                                                   |                                 |                           |                                    |                         |         |
|                                                   |                                 |                           |                                    |                         |         |
|                                                   |                                 |                           |                                    |                         |         |
|                                                   |                                 |                           |                                    |                         |         |
|                                                   |                                 |                           |                                    |                         |         |
|                                                   |                                 |                           |                                    |                         |         |
|                                                   |                                 |                           |                                    |                         |         |
|                                                   |                                 |                           |                                    |                         |         |
|                                                   |                                 |                           |                                    |                         |         |
|                                                   |                                 |                           |                                    |                         |         |
|                                                   |                                 |                           |                                    |                         |         |
|                                                   |                                 |                           |                                    |                         |         |
|                                                   |                                 |                           |                                    |                         |         |
|                                                   |                                 |                           |                                    |                         |         |
|                                                   |                                 |                           |                                    |                         |         |
| <                                                 |                                 |                           |                                    |                         | ,       |
|                                                   |                                 |                           |                                    |                         |         |

## 图 3-4. LP5867EVM GUI Chip Initialize

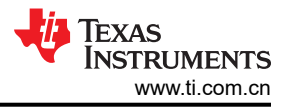

- 4. 选择第四个页面选项卡 PWM Control (请参见图 3-5)。
- 5. 在 CS Index DotPWM 下拉菜单中,选择 "All CS" 选项。
- 6. 在 L index DotPWM 下拉菜单中,选择 "All L"选项。
- 7. 在 Dot PWM Set Value 字段框中,写入 0x00FF。
- 8. 最后,选择 Update PWM Duty Cycle 按钮。完成这些步骤后, LED 现在亮起。

| - A A                |              |                |            |            |               |              |        |            |            |          |              |             |          |               |            |          |            |                 |          |            |                            |
|----------------------|--------------|----------------|------------|------------|---------------|--------------|--------|------------|------------|----------|--------------|-------------|----------|---------------|------------|----------|------------|-----------------|----------|------------|----------------------------|
|                      | ~            |                |            |            |               | 0            | 10     |            |            |          |              |             |          |               |            |          |            |                 |          |            |                            |
| ister Write and Read | Chip Initial | ze Enable a    | nd DC Co   | ntrol PV   | VM Control    | LOD and L    | SD     |            |            |          |              |             |          |               |            |          |            |                 |          |            |                            |
|                      |              |                |            |            |               |              |        |            |            |          |              |             |          |               |            |          |            |                 |          |            |                            |
| WM Global            | CSO          | CS1            |            | CS2        | CS3           | CS4          |        | CS5        | CS6        | CS7      | CS8          | CS9         | CS10     | CS11          | CS12       | CS13     | CS14       | CS15            | CS16     | CS17       | Update Dot Group Selection |
| FF                   | L0 No Gro    | p 🗸 No Gro     | up 🗸 N     | lo Group 🕓 | No Group      | V No Group   | ip ~ 1 | No Group 🗸 | No Group 🗸 | No Group | V No Group   | V No Group  | No Group | No Group      | ✓ No Group | No Group | V No Group | No Group IN     | No Group | No Group 🗸 |                            |
|                      | L1 No Gro    | p 🗸 No Gro     | up 🗸 N     | lo Group 🕓 | No Group      | V No Group   | ip ~ 1 | No Group 🗸 | No Group 🗸 | No Group | No Group     | No Group    | No Group | No Group      | ✓ No Group | No Group | No Group   | No Group        | No Group | No Group 🗸 | Update Dot Group Selection |
| WM_Group1            | L2 No Gro    | ip 🗸 No Gro    | up ~ N     | lo Group   | No Group      | ~ No Grou    | 1 ~ q  | No Group 🗸 | No Group ~ | No Group | No Group     | No Group    | No Group | ✓ No Group    | ✓ No Group | No Group | No Group   | No Group        | No Group | No Group 🗸 |                            |
| FF                   | L3 No Gro    | p 🗸 No Gro     | up 🗸 N     | lo Group   | No Group      | ~ No Grou    | ip v M | No Group 🗸 | No Group   | No Group | No Group     | No Group    | No Group | ✓ No Group    | ✓ No Group | No Group | No Group   | No Group No     | No Group | No Group 🗸 |                            |
|                      | L4 No Gro    | ip 🗸 No Gro    | up v N     | lo Group   | No Group      | V No Grou    | ip v M | No Group 🗸 | No Group   | No Group | No Group     | No Group    | No Group | ✓ No Group    | ✓ No Group | No Group | No Group   | No Group \sigma | No Group | No Group ~ |                            |
| VM_Group2            | L5 No Gro    | p 🗸 No Gro     | up 🗸 N     | lo Group   | No Group      | ~ No Grou    | ip v M | No Group ~ | No Group   | No Group | No Group     | No Group    | No Group | ✓ No Group    | ✓ No Group | No Group | No Group   | No Group \      | No Group | No Group ~ |                            |
| FF                   | L6 No Gro    | p 🗸 No Gro     | up ~ N     | lo Group   | No Group      | No Grou      | ip v 1 | No Group ~ | No Group   | No Group | No Group     | V No Group  | No Group | ✓ No Group    | ✓ No Group | No Group | No Group   | No Group \      | No Group | No Group ~ |                            |
|                      | L7 No Gro    | p 🗸 No Gro     | up ~ N     | lo Group   | No Group      | ~ No Grou    | ip v 1 | No Group 🗸 | No Group   | No Group | No Group     | No Group    | No Group | ✓ No Group    | ✓ No Group | No Group | No Group   | No Group IN     | No Group | No Group ~ |                            |
| /M_Groups            | L8 No Gro    | p 🗸 No Gro     | up ~ N     | lo Group   | No Group      | V No Grou    | ip v M | No Group ~ | No Group   | No Group | No Group     | No Group    | No Group | ✓ No Group    | ✓ No Group | No Group | No Group   | No Group \      | No Group | No Group ~ |                            |
| FF                   | L9 No Gro    | p 🗸 No Gro     | up ~ N     | lo Group   | No Group      | V No Grou    | ip v M | No Group 🗸 | No Group   | No Group | No Group     | No Group    | No Group | ✓ No Group    | ✓ No Group | No Group | No Group   | No Group No     | No Group | No Group ~ |                            |
| 9                    | L10 No Gro   | ip 🗸 No Gro    | up 🗸 N     | lo Group   | No Group      | No Grou      | ip v 1 | No Group 🗸 | No Group   | No Group | No Group     | V No Group  | No Group | ✓ No Group    | ✓ No Group | No Group | No Group   | No Group IN     | No Group | No Group 🗸 |                            |
|                      |              |                |            |            |               |              |        |            |            |          |              |             |          |               |            |          |            |                 |          |            |                            |
|                      | CS           | CS             | 1          | CS2        | CS3           | CS4          | - 1    | CS5        | CS6        | CS7      | CS8          | CS9         | CS10     | CS11          | CS12       | CS13     | CS14       | CS15            | CS16     | CS17       | Update PWM Duty Cycle      |
|                      | L0 × 00F     | F × 008        | + ×        | OOFF       | × OUFF        | × 00F        | F X    | OOFF       | × OOFF     | × OOFF   | × OOFF       | × OOFF      | × OOFF   | × OOFF        | × OOFF     | × OOFF   | × OOFF     | × OOFF          | × OOFF   | × OOFF     |                            |
|                      | L1 × 00F     | F × 00F        | F×         | OOFF       | × 00FF        | × 00F        | F ×    | OOFF       | × OOFF     | × 00FF   | × 00FF       | × OOFF      | × 00FF   | × OOFF        | × OOFF     | × 00FF   | × 00FF     | × OOFF          | × OOFF   | × OOFF     | Update PWM Duty Cycle      |
|                      | L2 × 00F     | F × 00F        | F×         | OOFF       | × OOFF        | × 00F        | F x    | OOFF       | × OOFF     | × OOFF   | × OOFF       | × OOFF      | × OOFF   | × OOFF        | × OOFF     | × OOFF   | × OOFF     | × OOFF          | × OOFF   | × OOFF     |                            |
|                      | L3 × 00F     | F × 00F        | F ×        | OOFF       | × OOFF        | × 00F        | F×     | OOFF       | × OOFF     | × OOFF   | × OOFF       | × OOFF      | × 00FF   | × OOFF        | × OOFF     | × 00FF   | × OOFF     | × OOFF          | × OOFF   | × OOFF     | Current Data Refresh Mode  |
|                      | L4 × 00F     | F × 00F        | FF ×       | OOFF       | × 00FF        | × 00F        | F×     | OOFF       | × OOFF     | × 00FF   | × 00FF       | × 00FF      | × 00FF   | × 00FF        | × 00FF     | × 00FF   | × 00FF     | × OOFF          | × 00FF   | × OOFF     | Mode 1 🗸                   |
|                      | L5 × 00F     | F × 00F        | F ×        | OOFF       | × OOFF        | × 00F        | F×     | OOFF       | × OOFF     | × OOFF   | × OOFF       | × OOFF      | × 00FF   | × OOFF        | × 00FF     | × OOFF   | × 00FF     | × OOFF          | × OOFF   | × OOFF     |                            |
|                      | L6 × 00F     | F × 008        | F ×        | OOFF       | * 00FF        | × 00F        | Fx     | OOFF       | × OOFF     | × OOFF   | × 00FF       | * 00FF      | × OOFF   | × OOFF        | × OOFF     | × OOFF   | * 00FF     | × OOFF          | × OOFF   | × OOFF     |                            |
|                      | L7 × 00F     | F × 00F        | F ×        | OOFF       | × 00FF        | × 00F        | F x    | OOFF       | × OOFF     | × OOFF   | × 00FF       | × 00FF      | × 00FF   | × OOFF        | × OOFF     | × 00FF   | × 00FF     | × OOFF          | × OOFF   | × OOFF     |                            |
|                      | L8 × 00F     | F × 00F        | F ×        | OOFF       | × 00FF        | × 00F        | F x    | OOFF       | × 00FF     | × 00FF   | × 00FF       | × 00FF      | × 00FF   | × 00FF        | × 00FF     | × 00FF   | × 00FF     | × OOFF          | × OOFF   | × OOFF     |                            |
|                      | L9 × 00F     | F × 00F        | F ×        | OOFF       | × OOFF        | × 00F        | F x    | OOFF       | × OOFF     | × OOFF   | × OOFF       | × OOFF      | × OOFF   | × OOFF        | × OOFF     | × OOFF   | × 00FF     | × OOFF          | × OOFF   | × OOFF     |                            |
| i.                   | 10 × 00F     | F × 008        | F ×        | OOFF       | × OOFF        | × 00F        | F x    | OOFF       | × OOFF     | × OOFF   | × 00FF       | * 00FF      | × OOFF   | × OOFF        | × OOFF     | × OOFF   | × OOFF     | × OOFF          | × OOFF   | × OOFF     |                            |
|                      | 2102         | -              | -          |            |               |              |        |            |            |          | -            |             |          |               | -          |          |            |                 |          |            |                            |
|                      | Dot Gro      | up Selection D | ata Edit H | lelper     |               |              |        |            |            |          | Dot PWM Data | Edit Helper |          |               |            |          | Sen        | d VSYNC         |          |            |                            |
|                      | CS           | Index DotGrou  | pSelectio  | n          |               |              |        |            |            |          | CS Index     | DotPWM      |          |               |            |          |            |                 |          |            |                            |
|                      | C            | 0              | ~          | Dot        | Group Selecti | on Set Value |        |            |            |          | All CS       | ~           | Dot      | PWM Set Value |            |          |            | Send VSYI       | VC       |            |                            |
|                      |              | 1. 0.10        |            | No         | Group 🗸       |              |        |            |            |          |              | 10110       | ×        | OOFF          |            |          |            |                 |          |            |                            |
|                      |              | naex DotGroup  | selection  |            |               |              |        |            |            |          | L Index D    | DTPWIM      |          |               |            |          |            |                 |          |            |                            |
|                      | L            |                | ~          |            |               |              |        |            |            |          | AIL          |             |          |               |            |          |            |                 |          |            |                            |

图 3-5. LP5867EVM GUI PWM Control

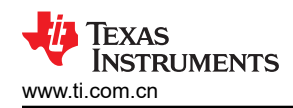

# 4 硬件设计文件

本节包含 LP5862 EVM 电路板设计的原理图、布局和物料清单 (BOM)。

# 4.1 LP5867EVM 原理图

#### 图 4-1 展示了 LP5867EVM 原理图。

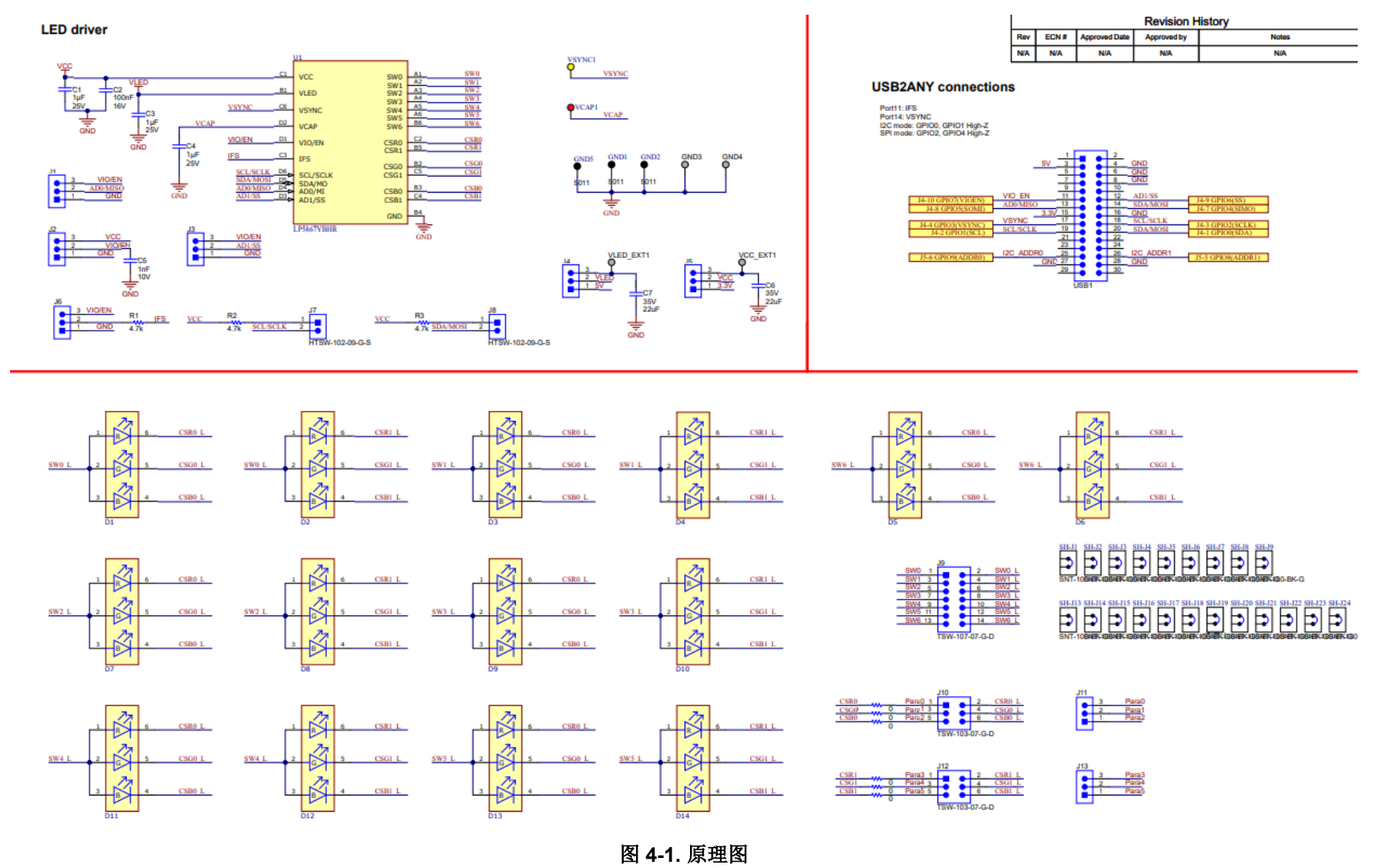

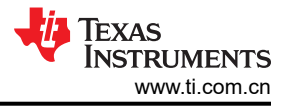

# 4.2 PCB 布局

图 4-2 和图 4-3 展示了 LP5867EVM 布局图。

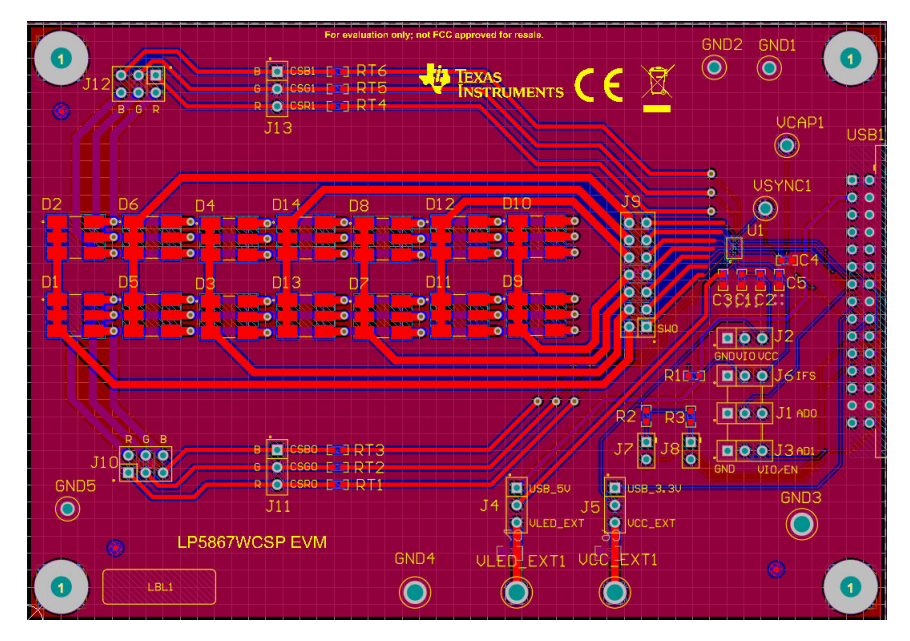

图 4-2. LP5867EVM 顶层

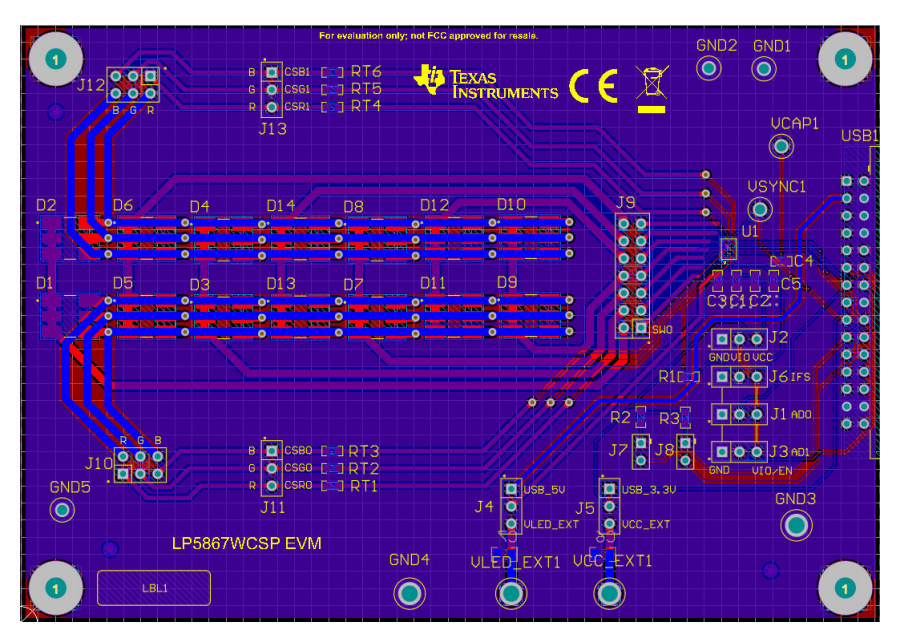

图 4-3. LP5867EVM 底层

# 4.3 物料清单

表 4-1 显示了物料清单 (BOM)。若要下载 BOM,请参阅 LP5867EVM 工具页面上的设计文件。

| 位号                                       | 说明                                    | 制造商                 | 器件型号                         | 数量 |
|------------------------------------------|---------------------------------------|---------------------|------------------------------|----|
| C1、C2、C3                                 | 电容,陶瓷,1uF,25V,±10%,X7R,<br>0603       | AVX                 | 06033C105KAT2A               | 3  |
| C2                                       | 电容,陶瓷,0.1uF,16V,±5%,X7R,<br>0603      | AVX                 | 0603YC104JAT2A               | 1  |
| C5、C7                                    | 电容,陶瓷,22uF,35V,±20%,X5R,<br>0805      | ТDК                 | C2012X5R1V226M125AC          | 2  |
| C6                                       | 电容,陶瓷,1000pF,10V,±10%,<br>X7R,0603    | AVX                 | 0603ZC102KAT2A               | 1  |
| D1 至 D14                                 | LED , RGB , SMD                       | 科锐(Cree)            | CLY6D-FKC-<br>CK1N1D1BB7D3D3 | 14 |
| GND1、GND2、GND3                           | 测试点,通用,黑色,TH                          | Keystone            | 5011                         | 3  |
| GND、GND4、VCC_EXT1、<br>VIO_EXT1、VLED_EXT1 | 引脚,双转塔,TH                             | Keystone            | 1502-2                       | 5  |
| H1、H2、H3、H4                              | 机械螺钉,圆头,4-40 x 1/4,尼龙,盘头<br>十字螺丝      | B&F Fastener Supply | NY PMS 440 0025 PH           | 4  |
| H5、H6、H7、H8                              | 六角螺柱,0.5"L 4-40 尼龙                    | Keystone            | 1902C                        | 4  |
| J1、J2、J3、J4、J5、J6、<br>J7、J10、J12         | 接头,100mil,3x1,镀金,TH                   | Samtec              | TSW-103-07-G-S               | 9  |
| J8                                       | 接头,100mil,7x2,镀金,TH                   | Samtec              | TSW-107-07-G-D               | 1  |
| J9、J11                                   | 接头,100mil,3x2,镀金,TH                   | Samtec              | TSW-103-07-G-D               | 2  |
| R1                                       | 电阻,4.7k,5%,0.1W,AEC-Q200 0<br>级,0603  | Vishay-Dale         | CRCW06034K70JNEA             | 1  |
| RT1、RT2、RT3、RT4、<br>RT5、RT6              | 电阻,0,5%,0.1W,0603                     | Yageo               | RC0603JR-070RL               | 6  |
| USB1                                     | 接头(有罩),2.54mm,15x2,金(带锡<br>尾线),R/A,TH | Samtec              | TST-115-04-L-D-RA            | 1  |
| VCAP1                                    | 测试点,通用,红色,TH                          | Keystone            | 5010                         | 1  |
| VSYNC1                                   | 测试点,通用,黄色,TH                          | Keystone            | 5014                         | 1  |
| SH-J1 至 SH-J20                           | 分流器,100mil,镀金,黑色                      | Samtec              | SNT-100-BK-G                 | 20 |
| U1                                       | LP5867YBHR                            | 德州仪器 (TI)           | LP5867YBHR                   | 1  |

#### 表 4-1. 物料清单 (BOM)

# 5 其他信息

#### 商标

所有商标均为其各自所有者的财产。

# 6 相关文档

- 德州仪器 (TI), USB2ANY 接口适配器, 用户指南。
- 图形用户界面, GUI 安装包, 网站。

#### 重要声明和免责声明

TI"按原样"提供技术和可靠性数据(包括数据表)、设计资源(包括参考设计)、应用或其他设计建议、网络工具、安全信息和其他资源, 不保证没有瑕疵且不做出任何明示或暗示的担保,包括但不限于对适销性、某特定用途方面的适用性或不侵犯任何第三方知识产权的暗示担 保。

这些资源可供使用 TI 产品进行设计的熟练开发人员使用。您将自行承担以下全部责任:(1) 针对您的应用选择合适的 TI 产品,(2) 设计、验 证并测试您的应用,(3) 确保您的应用满足相应标准以及任何其他功能安全、信息安全、监管或其他要求。

这些资源如有变更,恕不另行通知。TI 授权您仅可将这些资源用于研发本资源所述的 TI 产品的应用。严禁对这些资源进行其他复制或展示。 您无权使用任何其他 TI 知识产权或任何第三方知识产权。您应全额赔偿因在这些资源的使用中对 TI 及其代表造成的任何索赔、损害、成 本、损失和债务,TI 对此概不负责。

TI 提供的产品受 TI 的销售条款或 ti.com 上其他适用条款/TI 产品随附的其他适用条款的约束。TI 提供这些资源并不会扩展或以其他方式更改 TI 针对 TI 产品发布的适用的担保或担保免责声明。

TI 反对并拒绝您可能提出的任何其他或不同的条款。

邮寄地址:Texas Instruments, Post Office Box 655303, Dallas, Texas 75265 Copyright © 2024,德州仪器 (TI) 公司